# 医療機関等情報支援システム(G-MIS)への新規ユーザ登録申請に関する操作手順

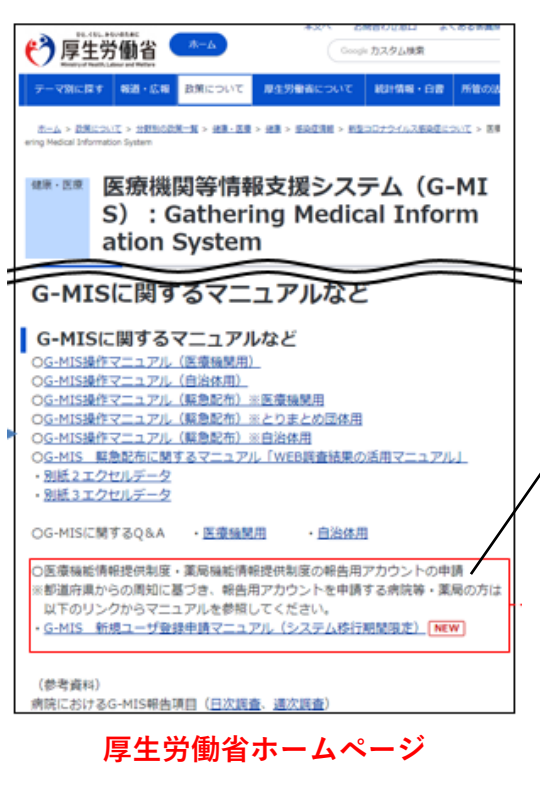

# 厚生労働省ホームページのURL

(https://www.mhlw.go.jp/stf/seisakunitsuite/

 $bunya/0000121431\_00130.html)$ 

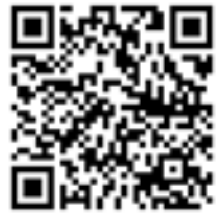

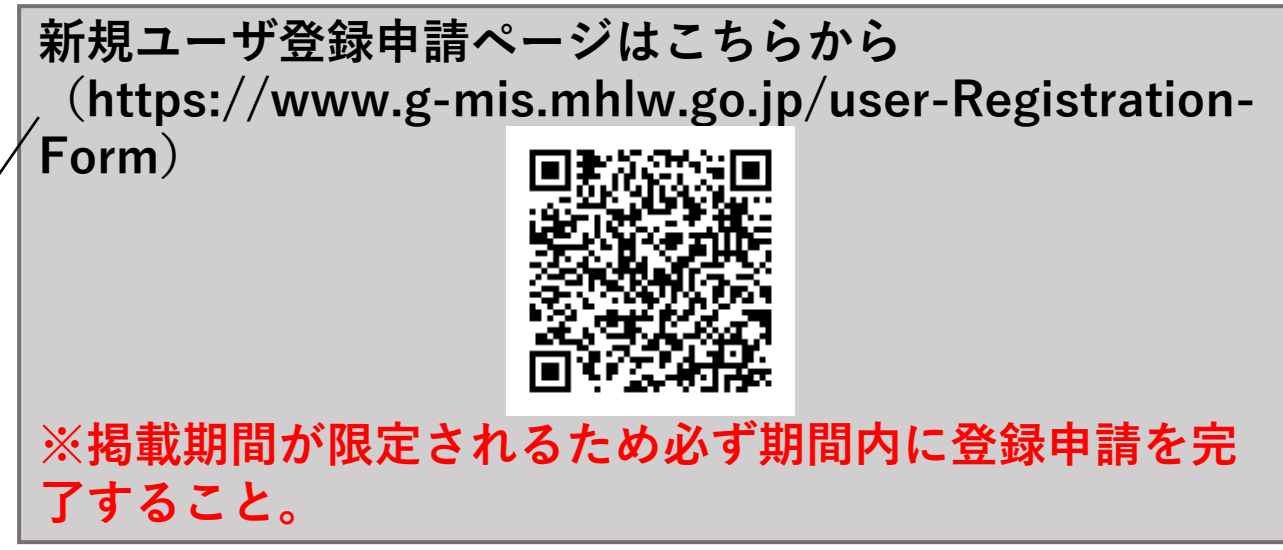

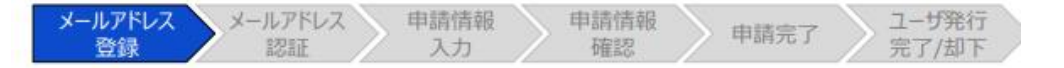

#### メールアドレス入力画面

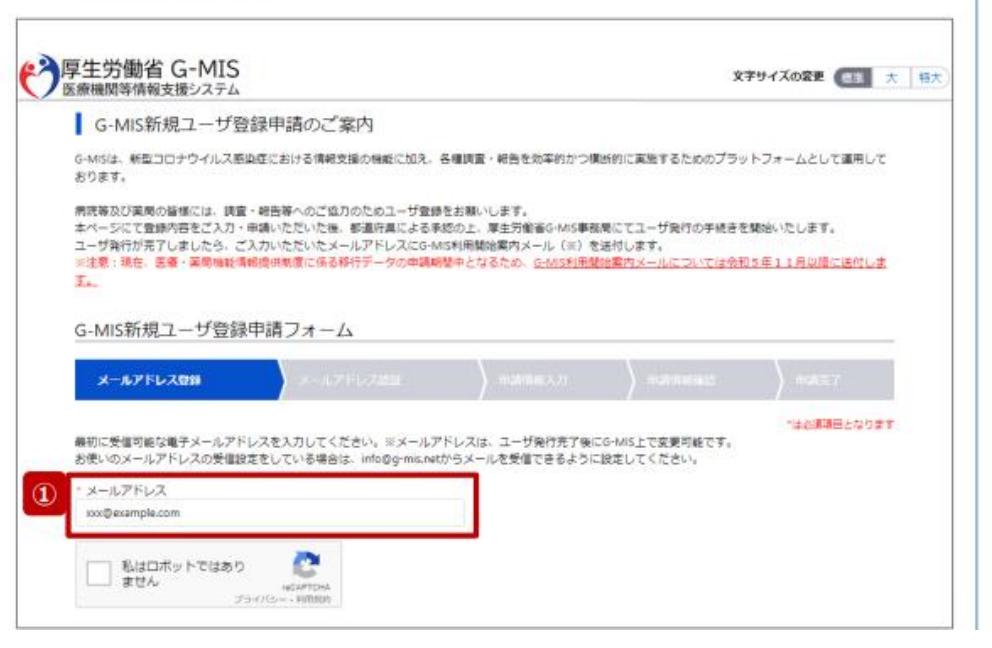

①G-MIS新規ユーザ登録申請フォーム にG-MISユーザで使用するメールアド レスを入力します。

【注意】 メールアドレスがない場合、G-MISは 利用できません。

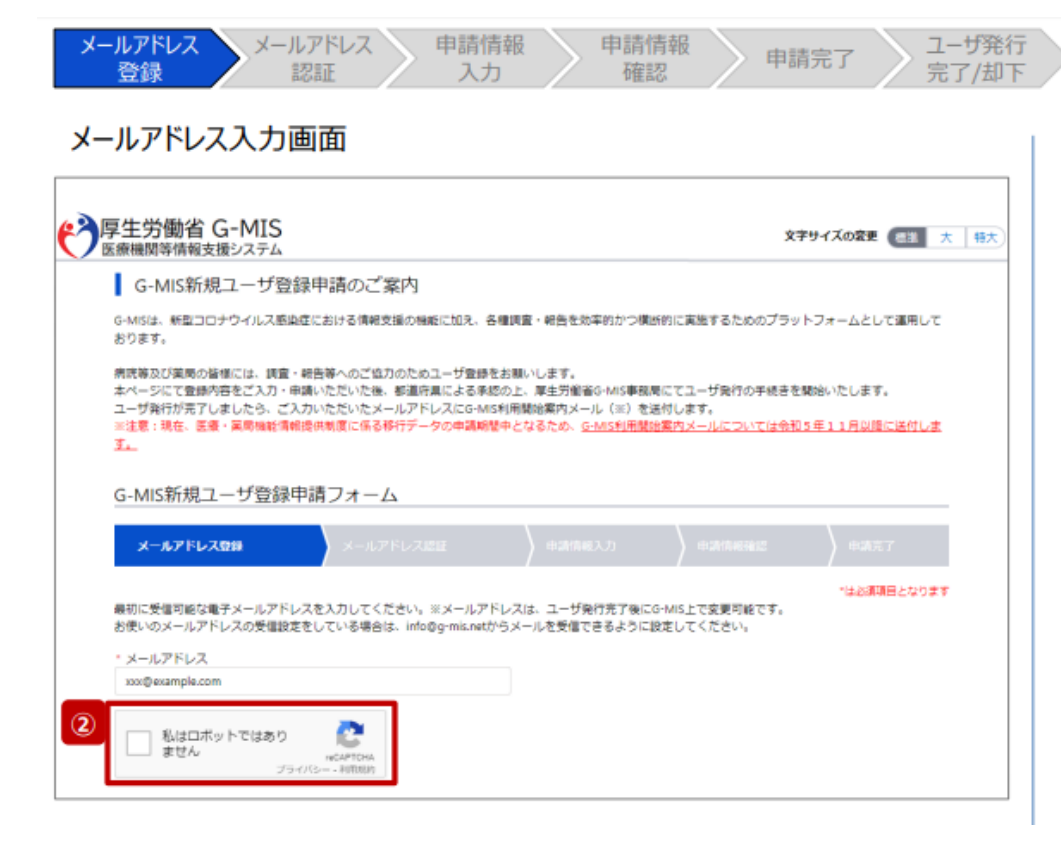

### ②「私はロボットではありません」の チェックボックスにチェックを入れます。

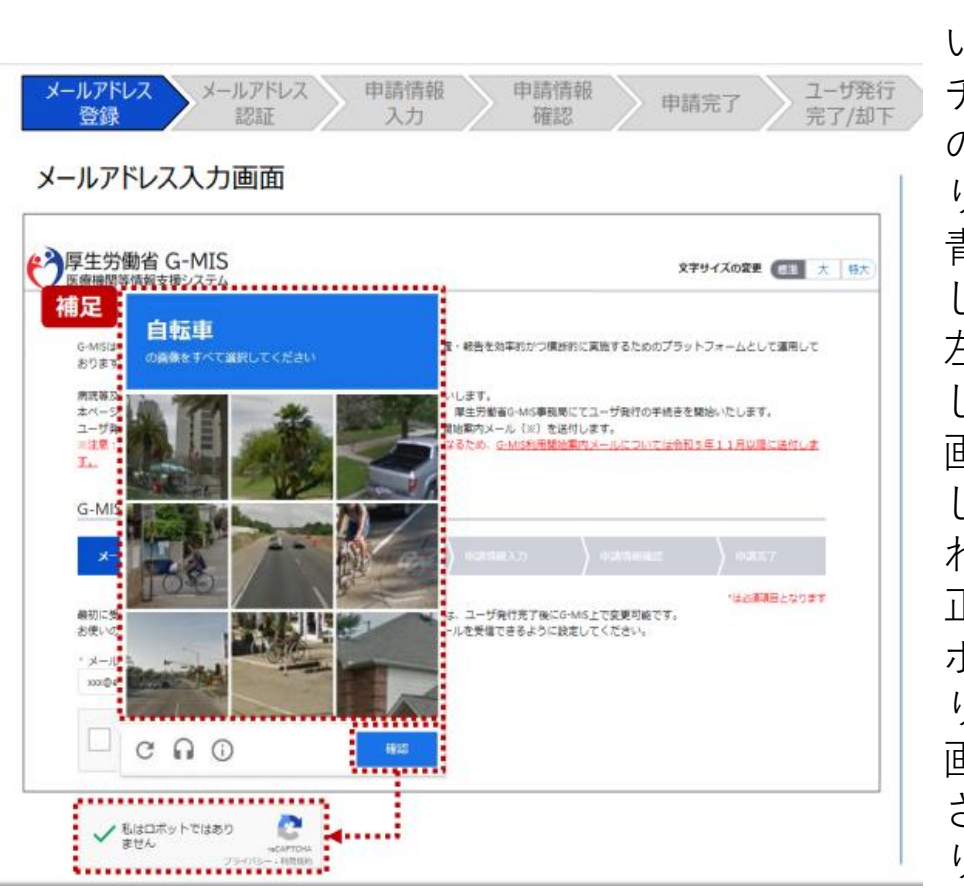

| 【補足:ロボット操作であるかの確認画面につ |
|-----------------------|
| いて】                   |
| チェックボックスにチェックを入れた際、複数 |
| の画像が並べられた画面が表示される場合があ |
| ります。                  |
| 青枠に記載された指示に従い対象の画像を選択 |
| してください。               |
| 左記画面の場合は、自転車の画像をすべて選択 |
| します。                  |
| 画像を選択したら、「確認」ボタンをクリック |
| して、正しく画像を選択できているか確認が行 |
| われます。                 |
| 正しく画像を選択できている場合は、「私はロ |
| ボットではありません。」の横にチェックが入 |
| ります。                  |
| 画像選択が誤っていた場合は、別の画像が表示 |
| され、再度選択対象画像が指示されるため、や |
| り直してください。             |
|                       |

| 全生労働省 G-MIS<br>(療機関等情報支援システム)                                                                                                    |                                                                                                    |                                                                                         |                                                                                                    | 文字サイズの変                                                                                                    | 19 <b>63 </b> *                    |
|----------------------------------------------------------------------------------------------------|----------------------------------------------------------------------------------------------------|-----------------------------------------------------------------------------------------|----------------------------------------------------------------------------------------------------|----------------------------------------------------------------------------------------------------|------------------------------------|
| G-MIS新規ユーザ登                                                                                                    | 登録申請のご案内                                                                                                    |                                                                                         |                                                                                                    |                                                                                                    |                                    |
| G-MISは、新型コロナウイルス感                                                                                                    | 8頃症における情報支援の機能に加                                                                                            | え、各種調査・報告を効率的                                                                           | かつ横断的に実施する                                                                                              | ためのブラットフォーム。                                                                                                    | として運用して                            |
|                                                                                                    | き、 四ケ第、 へづけ カットゥコーギ                                                                                         |                                                                                         |                                                                                                    |                                                                                                    |                                    |
| 病院券及び業局の留機には、調算<br>オページにて巻編内変をごうわ。                                                                                                    | E・報告寺へのご協力のためユーサ<br>・由請いただいた後、郵道府里によ                                                                        | 登録をお願いします。<br>る承認の上、厚生労働省G-P                                                            | IS事務局にてユーザ発行                                                                                            | 行の手続きを開始いたしる                                                                                                    | ます。                                |
| ALC THE CENTRE COVID                                                                                                    | THE PROPERTY OF THE PROPERTY OF                                                                             |                                                                                         |                                                                                                    |                                                                                                    |                                    |
| ユーザ発行が完了しましたら、こ<br>※注意:現在、医療・芝罘場所                                                                                                    | ご入力いただいたメールアドレスに                                                                                            | G-MIS利用開始案内メール(<br>講師歴史となるため、C-MIS                                                      | ※)を送付します。<br>利用開始素内メールに1                                                                                | ついては会和5年11日                                                                                                    | 以時に送付し来                            |
| <ul> <li>エーザ路行が完了しましたら、</li> <li>※注意:現在、医療・菜園機能()</li> <li><u>す。</u></li> </ul>                                                                                                    | ご入力いただいたメールアドレスに<br>青報提供制度に係る移行データの申                                                                        | G-MIS利用開始雲内メール<br>調網醫中となるため、 <u>G-MI</u> S                                              | ※)を送付します。<br>利用間始雲内メールに1                                                                                | ついては令和5年11月                                                                                                    | 以降に送付しま                            |
| <ul> <li>エーザ発行が完了しましたら、こ</li> <li>※注意:現在、医療・業局機能()</li> </ul>                                                                                                    | ご入力いただいたメールアドレスに<br>育報提供制度に係る移行データの申                                                                        | G-MIS利用開始雲内メール<br>講師歴中となるため、 <u>G-MI</u> S                                              | ※)を送付します。<br>利用開始室内メールに)                                                                                | ついては会和5年11月)                                                                                                    | 以降に送付しま                            |
| <ul> <li>エーザ発行が完了しましたら、こ</li> <li>※注意:現在、医療・実際機能)</li> <li>G-MIS新規ユーザ登録</li> </ul>                                                                                                    | ビスカいただいたメールアドレスに<br>第48歳供知道に低る移行データの申<br>象申請フォーム                                                            | G-MIS和用間始雲内メール<br>講師整中となるため、 <u>G-MI</u>                                                | ※)を送付します。<br>利用開始電内メールに1                                                                                | 2017は余和5年11月                                                                                                    | 以降に送付しま                            |
| <ul> <li>・ つにて呈かりをしたろ、こ<br/>ー 「時行が完了しましたろ、こ<br/>※注意:現在、医療・実用機能!</li> <li>G-MIS新規ユーザ登録</li> <li>メールアドレス教科</li> </ul>                                                                         | こ入力いただいたメールアドレスに<br>算能造典制度に係る移行データの申<br>录申請フオーム<br>メールアドレスは01                                               | G-MS利用開始集内メール<br>調約整中となるため、 <u>G-MI</u><br>中のたちスス                                       | <ol> <li>を送付します。</li> <li>利用開始業内メールに</li> </ol>                                                         | 2017は会和5年11月1                                                                                                    |                                    |
| <ul> <li>・ フォルマムボッティングの</li> <li>・ フォルデオフィングの</li> <li>・ 第二、</li> <li>・ 第二、</li> <li>G-MIS新規ユーザ登録</li> <li>メールアドレス登録</li> </ul>                                                             | ころかいただいたメールアドレスに<br>算能提供制度に係る移行データの中<br>录申請フォーム<br>メールアドレスは28                                               | G-MIS利用開始當内メール<br>満期歴中となるため、 <u>G-MI</u><br>中語信言入プ                                      | <ol> <li>を通付します。</li> <li>利用健健業内メールにつ</li> <li>申請約</li> </ol>                                           | <u>ついては会和5年11月</u><br>29時12 中J                                                                                                    |                                    |
| <ul> <li>・ フォルマニア・フォレンター・フォーン・フォーン・フォーン・フォーン</li> <li>※注意:現在, 医基, 実用機能1</li> <li>ゴ・</li> <li>G-MIS新規ユーザ登録</li> <li>メールアドレス登録</li> </ul>                                                     | こ入力いただいたメールアドレスに<br>算能提供制度に係る移行データの中<br>録申請フオーム<br>メールアドレスに注                                                | G-MS新用機能電力メール<br>満線整中となるため、 <u>G-M</u><br>中語信意入び<br>4.万万人 ユーザをつ                         | <ol> <li>2) を送付します。</li> <li>利用開始業内メールに、</li> <li>申請信</li> </ol>                                        | 2017(读命题5年11月)<br>出现20<br>11年11<br>11年11<br>11年11                                                                                                    | <u>以降に送付しま</u><br>山光了<br>(編項目となります |
| <ul> <li>・・・・・・・・・・・・・・・・・・・・・・・・・・・・・・・・・・・・</li></ul>                                                                                                    | こ入力いただいたメールアドレスに<br>算機提供制度に係る移行データの中                                                                        | G-MS9(用税加度内メール<br>満税基中となるため、 <u>G-MS</u><br>中国信ロスフ<br>ルアドレスは、ユーザ発行3<br>unetがらメールを受信できる  | <ol> <li>を送付します。<br/>利用開始業内メールに<br/>中止付け</li> <li>中止付け</li> <li>ア後にG-MIS上で変更<br/>ように設定してくださ!</li> </ol> | 2017(は会初5年11月)<br>出現20<br>11日<br>11日<br>1日<br>1日<br>1日<br>1日<br>1日<br>1日<br>1日<br>1日<br>1日<br>1日<br>1                                                                                                    | 以際に送付しま<br>山先了<br>2週頃目となります        |
| <ul> <li>・ ノーレスドナラビュレス・ショープ保持が見ていました。2:</li> <li>※注意:現在、医毒・実用機能1<br/>互、</li> <li>G-MIS新規ユーザ登録</li> <li>メールアドレス登録</li> <li>最初に受信可能な電子メールアド<br/>お使いのメールアドレスの受信器</li> <li>・ メールアドレス</li> </ul> | こ入かいただいたメールアドレスに<br>集構造供知道に係る移行アータの中<br>録申請フオーム<br>メールアドレスは21<br>ドレスを入力してください。 ※メー<br>요定をしている場合は、infoge-mid | G-MS9(用税加度内メール<br>満税基中となるため、 <u>G-MS</u><br>中途(AB)人フ<br>ルアドレスは、ユーザ発行3<br>netがらメールを受信できる | <ol> <li>金油付します。<br/>助用植始素内メールに<br/>中山/10<br/>中山/10<br/>7後にG-MIS上で変更<br/>ように設定してください</li> </ol>         | 2007日本約5年11月)<br>1919日の<br>1919日の<br>1920日<br>1920日<br>19200<br>19200<br>19200<br>19200<br>19200<br>19200<br>19200 | 以際に送付しま<br>山光了<br>3週期目となります        |

③入力が完了すると、「確認」ボタンが表示 されます。「確認」ボタンをクリックして、 メールアドレス入力確認画面に遷移します。

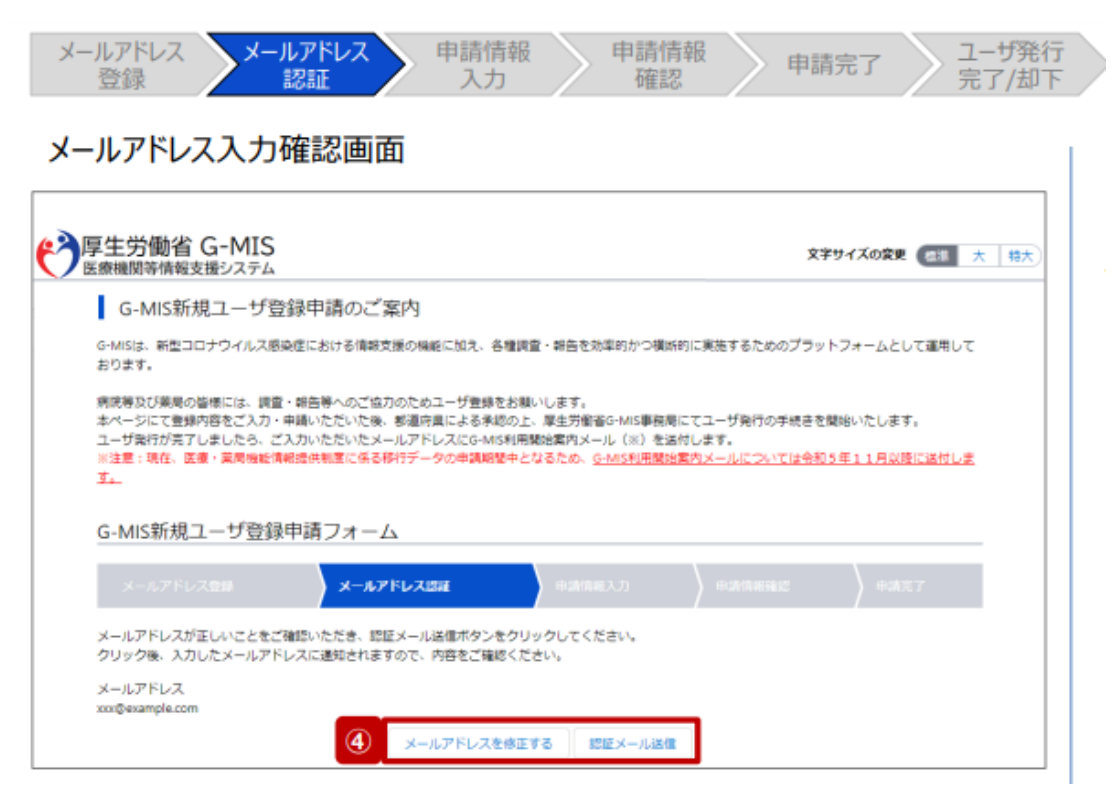

【注意】 ドメイン指定をされている場合は、 「@g-mis.net」ドメインからのメー ルを受信できるよう設定してください。

④ 入力したメールアドレスが間違っていないことを確認し、「認証メール送信」ボタンをクリックして、入力したメールアドレス宛に認証コード通知メールを送信します。メールアドレスを修正する場合は、「メールアドレスを修正する」ボタンをクリックして修正してください。修正後、手順③から再開してください。

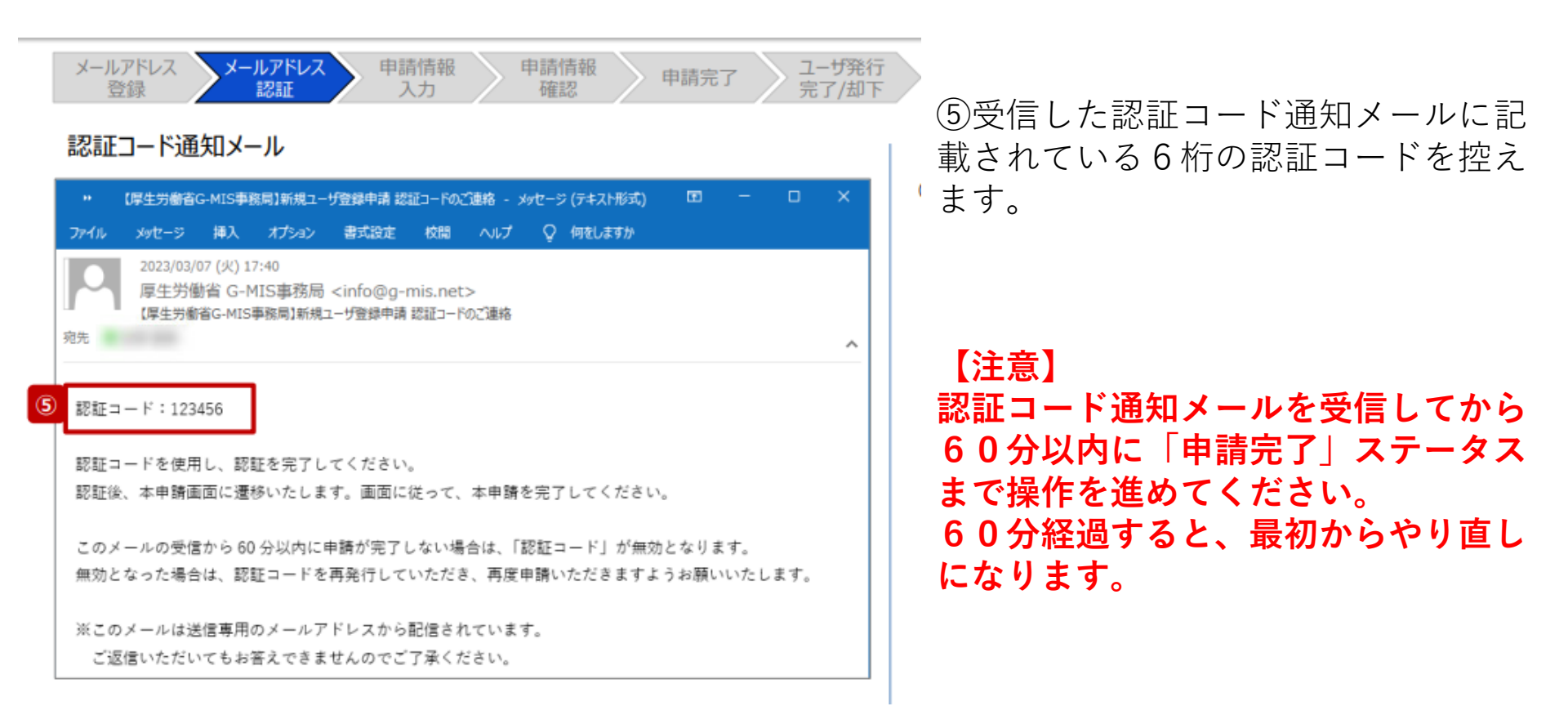

| -                                      | 評情報支援システム                                                                   |                                                                       |                                 |                               |                                                | 文字サイズの変更          | <b>en x</b> |
|----------------------------------------|-----------------------------------------------------------------------------|-----------------------------------------------------------------------|---------------------------------|-------------------------------|------------------------------------------------|-------------------|-------------|
| G-M                                    | NIS新規ユーザ登                                                                   | 登録申請のご案内                                                              |                                 |                               |                                                |                   |             |
| G-MISは、<br>おります。                       | 新型コロナウイルス感                                                                  | 線度における情報支援の                                                           | 泉絶に加え、各種調査                      | ・戦告を効率的かつ横り                   | 約に実施するための)                                     | ブラットフォームとし        | て運用して       |
| 病院等及び                                  | 「栗島の皆様には、調査                                                                 | 1・ 載告等へのご協力のた                                                         | めユーザ登録をお願い                      | します。                          |                                                |                   |             |
| ホページに<br>ユーザ発行                         | こて登録内容をご入力・<br>9が完了しましたら、こ                                                  | ・申請いただいた後、都道<br>ご入力いただいたメールア                                          | 府県による承認の上、<br>ドレスにG-MIS利用間      | 厚生労働省G-MIS事務制<br>1始案内メール(※)をi | Bにてユーザ発行の手៖<br>当付します。                          | ききを開始いたします        | •           |
| ※注意:現<br>す。                            | 見在、医療・薬局機能作                                                                 | 職提供制度に係る移行デ                                                           | ータの申請期間中とな                      | (るため、 <u>G-MIS利用間)</u>        | 総案内メールについてい                                    | <u>#令和5年11月以降</u> | 伝送付しま       |
|                                        |                                                                             |                                                                       |                                 |                               |                                                |                   |             |
| G-MIS                                  | 新規ユーザ登録                                                                     | 神請フォーム                                                                |                                 |                               |                                                |                   |             |
| G IIII SA                              |                                                                             |                                                                       |                                 |                               |                                                |                   |             |
| х-л                                    |                                                                             | メールアドレス                                                               | KUSHE                           | 中語情報入力                        | ) +3/18962                                     | ) + 1.17          | r           |
| X-1                                    | レアドレス登録                                                                     | x-1.7%47                                                              | KLENE                           | 中請情報入力                        | + ########                                     | )<br>中道完          | 7           |
| メール<br>入力したメ<br>受信したメ                  | レアドレス登録<br>ベールアドレスに感旋さ<br>ベールに記載されている                                       | メールアドレス<br>コードを送信しました。<br>66桁の感証コードを入力し                               | NUGHE<br>してください。                | 中语情报入力                        | ▶ 中請消報確認                                       | │ 申請完             | T           |
| メール<br>入力したメ<br>受信したメ<br>メールが汚<br>・連続外 | レアドレス <b>会員</b><br>メールアドレスに感証さ<br>メールに記載されている<br>受信できない場合は以T<br>を情報に入力したメーノ | メールアドレス<br>ロードを送信しました。<br>56桁の問題コードを入力し<br>下をご確認ください。<br>レアドレスに誤りがある場 | CICANE<br>してください。<br>合があります。入力し | ) 中山(188入7)<br>」たメールアドレスが正    | <ul> <li>中請情報確認</li> <li>しいがをご確認くださ</li> </ul> | ) 中嶋充             | 7           |

⑥手順⑤で控えた6桁の認証コードを認証 コード欄に入力し、「認証」ボタンをクリッ クして、ユーザ登録申請入力画面に遷移しま す。
認証に失敗した場合は、受信した認証コード 通知メールに記載されている6桁の認証コー ドを確認し、再度入力してください。

※認証コードが一致しない場合は「メールア ドレスを修正する」ボタンをクリックして、 再度手順①から実施してください。

| <ul> <li>メールアドレス シールアドレス 申請情報</li> <li>登録 シールアドレス 記証 入力</li> <li>ユーザ登録申請入力画面</li> </ul>                                                                                                    | 申請情報<br>確認 申請完了 ユーザ発行<br>完了/却下                                                                                     |
|----------------------------------------------------------------------------------------------------|----------------------------------------------------------------------------------------------------|
|                                                                                                    | 文字サイズの変更 (世話) 大 特大)                                                                                                |
| G-MIS新規ユーザ登録申請のご案内<br>G-MISは、新型コロナウイルス原映症における情報支援の機能に加え、各種調査<br>おります。                                                                                                    | 1・紛告を効率的かつ模断的に実施するためのブラットフォームとして運用して                                                                               |
| 病院等及び発売の皆様には、調査・報告等へのご協力のためユーザ登録をお削し<br>ホページにて登録内容をご入力・申請いただいた後、影道府県による未認の上、<br>ユーザ発行方法了しましたら、ご入力いただいたメールフドレスにG-MIS相関<br>H注意:現在、医療・医売機能情報提供報意に低る移行データの申請期間中とな<br>す。 G_MIS第5相つ 二十千容(33)申請 つ ナ 一 ん | ヽします。<br>厚生労働省G-MIS単級商にてユーザ発行の手続きを開始いたします。<br>防護費内メール((※)を送付します。<br>よるため、 <u>G-MIS利用開始面内メールについては令和5年11月以降に送付しま</u> |
| メールアドレス意味         メールアドレス意味                                                                                                    | 中國省職人力 中國信報確認 中國完了                                                                                                 |
| 一税関債報 ・ 機関各 ※機関各は特称ではなく、正式名称を金角で入力してください。                                                                                                    | "は必須項目となります<br>発酵コード ※都道府進からの掲示がなく、機関コードを知り得ない場合<br>は、空白でも晴いません。                                                   |
| ・担当者 姓 ※全角で入力してください。                                                                                                    | 超当者 名 ≍金角で入力してください。                                                                                                |
| ・ 担当邮審電話番号 ※ハイフンなし半角数字10桁または11桁で入力してく<br>ださい。                                                                                                    | * メールアドレス<br>xxx⊕example.com                                                                                       |

⑦G-MIS新規ユーザ登録申請フォーム に申請する薬局情報および、薬局の連絡先 情報を入力します。 【補足:入力項目について】 ユーザ登録申請では以下の情報が必要です。 ご準備の上、入力してください。

| -1<br>50 | 了豆球甲請人刀画面                                          | 文字サイズの変更 (四) 大   称大                                  | 機      |
|----------|----------------------------------------------------|------------------------------------------------------|--------|
| I        | G-MIS新規ユーザ登録申請のご案内                                 |                                                      |        |
|          | 梅梦情報                                               |                                                      | 4      |
|          | ◎機関名×機関名は操作ではなく、正式名称を全角で入力してください。                  | 機関コード III 都道府進からの勝元がなく、機関コードを知り爆ない場合<br>は、翌日でも構いません。 | 項目名    |
|          | - 杨臻区分                                             | * ####IDIZ:0                                         | 機関名    |
|          | -13L •                                             | -%0                                                  |        |
|          | * 電話番号 ※ハイフンなし半角数字10桁または11桁で入力してください。              | ● 保険編纂コード ※半角数率10桁で入力してください。                         | 機関区分   |
|          | ・郵便番号 ※〒、ハイフンを使用せず半角部家/浴で入力してください。                 | に形態室                                                 |        |
| -        |                                                    |                                                      | 電詰畨号   |
|          | ユーザ発行する報告報国の運転尤得報<br>連続先貨期は、ユーザ発行売了後にG-MS上で変更可能です。 |                                                      | ● 郵便番号 |
|          | ・ 担当邮署 ※全身で入力してください。                               |                                                      |        |
|          |                                                    |                                                      | 即追府宗   |
|          | ・振山客 姓 ※全角で入力してください。                               | 提当者 名 ※全角で入力してください。                                  | 町名・番   |
|          | ・担当影響電話番号×ハイフンなし半角数字10将または11将で入力してく                | ・メールアドレス                                             |        |
|          | ださい。                                               | xxx@example.com                                      |        |

申請情報

申請完了

申請情報

項目の最初に「\*」マークがつく項目は入力 必須項目です。未入力の場合、申請できません。

メールアドレス メールアドレス

| 「機関コード」の入力については、空白で構いま<br>せん。 |             |                                                          |                                   |  |  |
|-------------------------------|-------------|----------------------------------------------------------|-----------------------------------|--|--|
| 項目名                           | 記入例         | 項目名                                                      | 記入例                               |  |  |
| 機関名                           | ○○薬局        | 機関コード                                                    | •                                 |  |  |
| 機関区分                          | 薬局          | 機関判別区分                                                   | 1:保険機関コードもしくは<br>助産所コードを持っている     |  |  |
| 電話番号                          | 1234567890  | 保険機関コード                                                  | <mark>364</mark> 1234567(半角数字10桁) |  |  |
| 郵便番号                          | 1234567     |                                                          |                                   |  |  |
| 都道府県                          | 徳島県         | 市区町村                                                     | 00市                               |  |  |
| 町名・番地                         | 〇〇町1-2-3    | 建物名                                                      | ○○ビル1階                            |  |  |
| 担当部署                          | ○○課         |                                                          |                                   |  |  |
| 担当者 姓                         | 山田          | 担当者名                                                     | 太郎                                |  |  |
| -<br>担当部署<br>電話番号             | 00012345678 | メールアドレス<br>(① <b>で入力したメールア<br/>ドレスが既に入力されて<br/>います。)</b> | XXX@example.com                   |  |  |

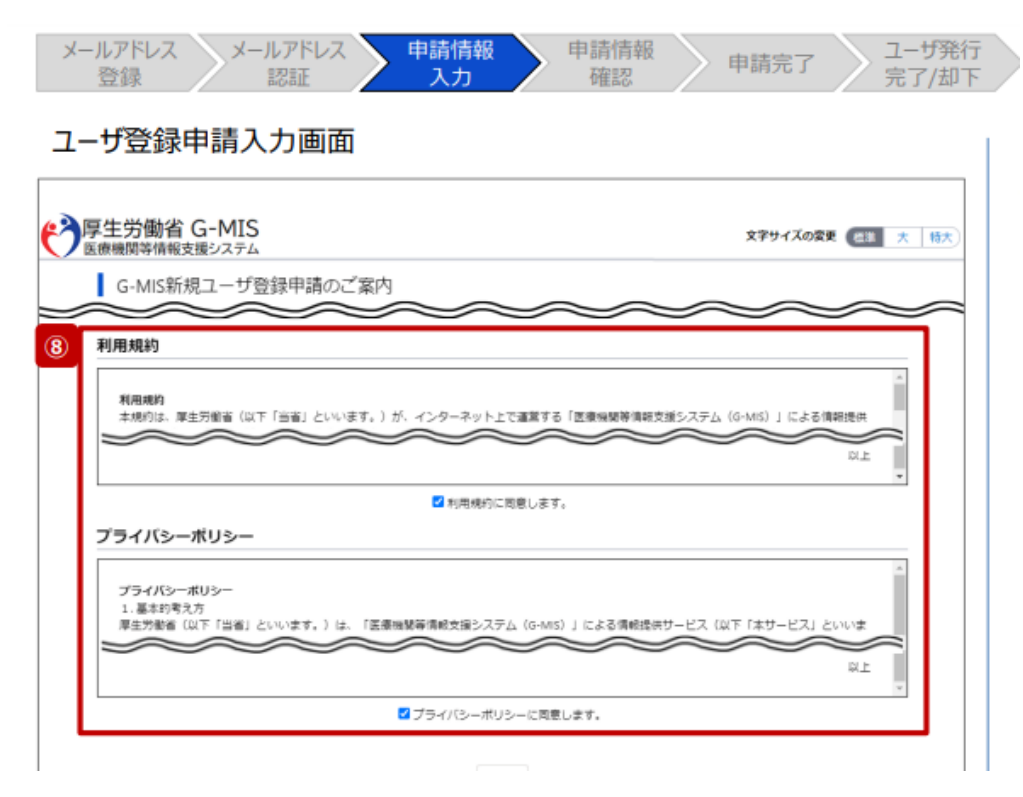

⑧利用規約およびプライバシーポリシーを確認し、チェックボックスに同意のチェックを入れます。
 ※左記画面では各内容の記載場所をイメージで記載しています。

| メールアドレス メールアドレス | 申請情報 | 申請情報 | 申請完了 | ユーザ発行 |
|-----------------|------|------|------|-------|
| 登録 認証           | 入力   | 確認   |      | 完了/却下 |

#### ユーザ登録申請入力画面

😫 厚生労働省 G-MIS 文字サイズの変更 (三油) 大 特大 医療機関等情報支援システム G-MIS新規ユーザ登録申請のご案内 G-MISは、新型コロナウイルス原染症における情報支援の機能に加え、各種課音・認為を効果的かつ構成的に実施するためのプラットフォームとして運用して おります。 病院等及び薬局の皆様には、調査・報告等へのご協力のためユーザ登録をお願いします。 ホページにて登録内容をご入力・申請いただいた後、都道府県による承認の上、厚生労働省G-MIS事務局にてユーザ発行の手続きを開始いたします。 ユーザ発行が完了しましたら、ご入力いただいたメールアドレスにG-MIS利用間始案内メール(※)を送付します。 ※注意:現在、医療・薬局機能情報提供制度に係る移行データの申請期間中となるため、G-MIS利用開始業内メールについては会和5年11月以降に送付しま Ŧ., G-MIS新規ユーザ登録申請フォーム 中請情報入力 「は必須項目となります 機関情報 機関名 ※機関名は略称ではなく、正式名称を全角で入力してください。 模倣コード ※解道府進からの検示がなく、複類コードを知り得ない場合 は、空白でも構いません。 サンプル病院 1234567890 相關区分 機關到別区分 1.100.00 Alternation — Kall /1+86座部つ にたはって プライバシーボリシーに同意します。 (9) 🔤

⑨入力が完了したら、「確認」ボタンをク リックして、ユーザ登録申請内容確認画面 に遷移します。

### 【注意】

入力した内容が項目の入力形式に合ってい ない場合、入力形式エラーが表示されます。 エラーメッセージの内容に従って修正し、 再度「確認」ボタンをクリックしてください。

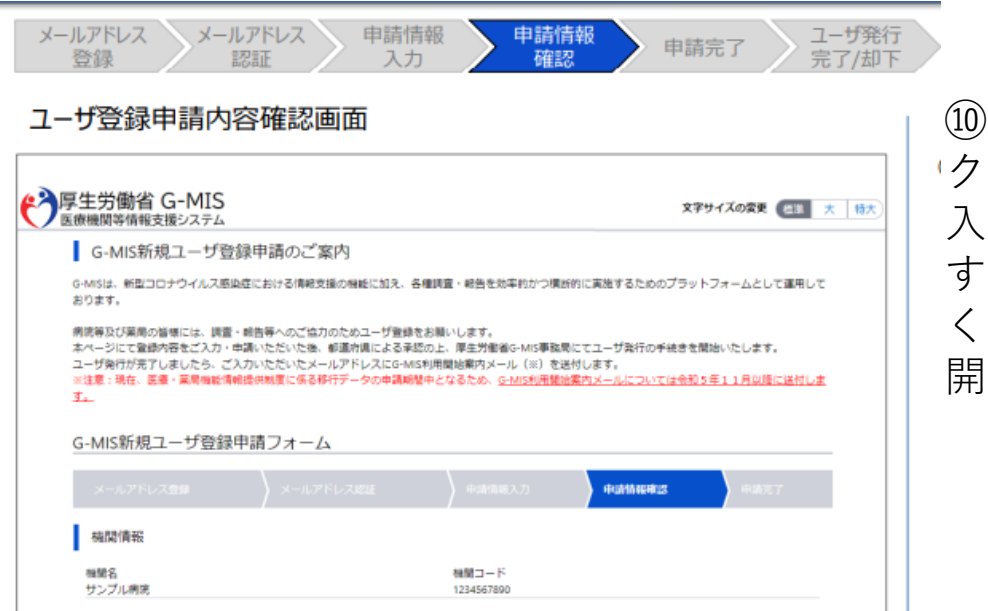

 ⑩入力内容を確認し、「申請する」ボタンを クリックして、ユーザ登録申請を行います。
 入力内容を修正する場合、「申請情報を修正 する」ボタンをクリックして情報を修正して ください。修正後、手順⑨から申請作業を再 開してください。

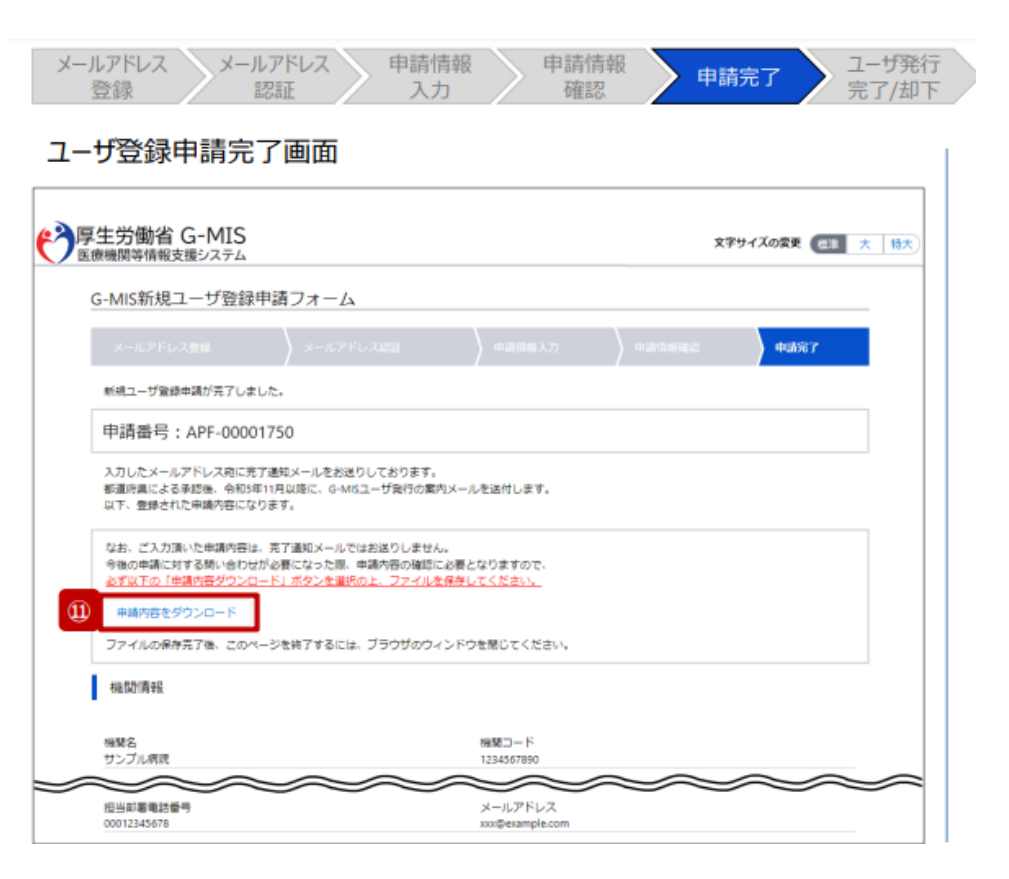

申請完了後、左記の画面が表示されます。

### ※左記の画面は、あくまでユーザ登録申請 の完了をお知らせするものであり、G-MISユーザの発行が完了しているわけでは ありませんので、ご留意ください。

申請内容は、「申請内容をダウンロード」ボタンをクリックすると確認できます。
 申請内容はメールで送付されないため、必ずファイルをダウンロードして保管してください。

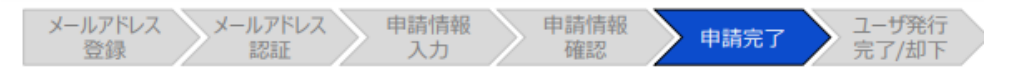

#### ユーザ登録申請完了メール

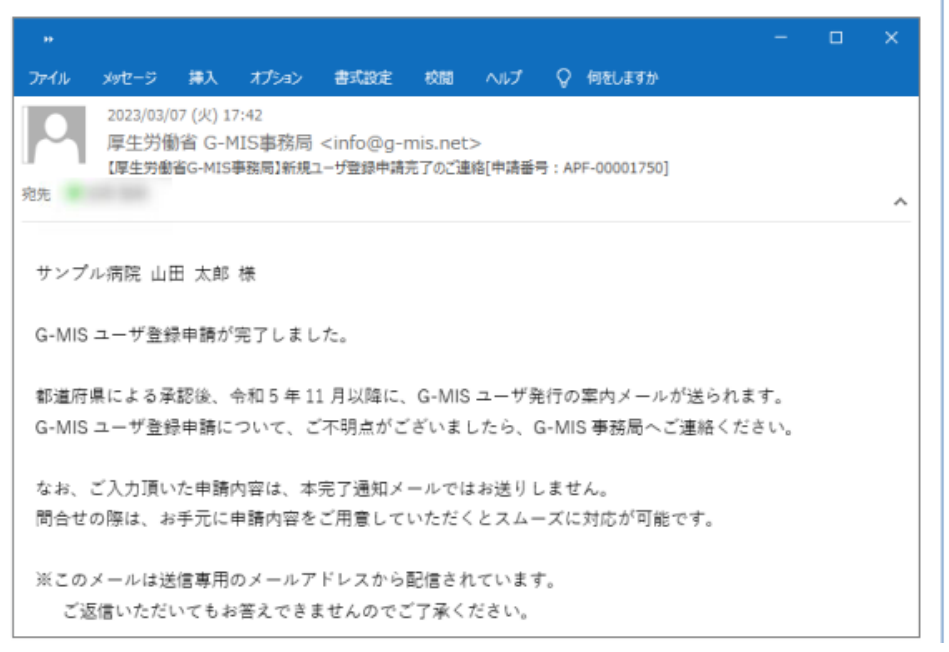

### また、申請完了時、左記のユーザ登録申請 完了メールが配信されます。

### 以上で、新規ユーザ登録申請は完了となり ます。

## 令和5年11月以降の通知予定です。

メールアドレス メールアドレス 申請情報 申請情報 申請完了 ユーザ発行
 登録 認証 入力 確認 申請完了 完了/却下

#### G-MIS利用案内メール

| 日 ・ 「厚生労働者G-MIS事務局」システムのご案内 - メッセージ (HTML 形式)<br>ファイル メッセージ ヘルプ ♀ 何をしますか                            |  | <br>× |
|----------------------------------------------------------------------------------------------------|--|-------|
| 2023/01/24 (火) 18:26<br>厚生労働省 G-MIS事務局 <info@g-mis.net><br/>標生労働省G-MIS事務局)5ステムのご當内</info@g-mis.net> |  |       |
| 泡光                                                                                                  |  | ^     |
| サンプル清評                                                                                              |  |       |
| 山田 太郎 棟                                                                                             |  |       |
| C.MISALA TAT                                                                                        |  |       |
| システムをご利用するには                                                                                        |  |       |
| [パスワードリセット用 URL]                                                                                    |  |       |
| にアクセスし、パスワードを設定してください。                                                                              |  |       |
| ユーザ名:[ユーザ ID]                                                                                       |  |       |
| 2回目以降のアクセスはこちらから                                                                                    |  |       |
| [ログインURL]                                                                                           |  |       |
| よろしくお願いします。                                                                                         |  |       |
| ※このメールは送信専用のメールアドレスから配信されています。                                                                      |  |       |
| ご返信いただいてもお答えできませんのでご了承ください。                                                                         |  |       |

薬務課もしくは保健所による承認、および、 G-MIS事務局による申請内容の確認が完了 すると、ユーザ発行が行われます。ユーザ 発行が完了すると、登録されたメールアド レスに左記のG-MIS利用案内メールが配信 される予定です。

メールの案内に従い、ユーザのパスワード を設定してください。 ※上記作業を行っていただくのは、令和5年 11月以降となる予定です。(現時点での対応は不要です。)